#### The California Educational Computer Consortium Employee Self Service User Guide

# LOGIN PROCESS

Select the "District" from the drop-down list on the top of the login page and enter Login Name and Password, and then click [Login].

| BESTIET | Register                                                                                                  |                                               |
|---------|----------------------------------------------------------------------------------------------------|-----------------------------------------------|
|         | Welcome to the BEST NET Employee Self Service Site                                                        | Copyright (C) 2001-2005 Simpler Systems, Inc. |
|         | Enter your District, Login Name and Password, then click Login to access the site.                        |                                               |
|         | District:                                                                                                 |                                               |
|         | San Bernardino County Superintendent of Schools                                                           |                                               |
|         | Login Name: Password:                                                                                     |                                               |
|         | Need a hint?                                                                                              |                                               |
|         | Forgot your login/password?                                                                               |                                               |
|         | Login                                                                                                    |                                               |
|         | If you don't have a password, enter your District, then click Register to begin the registration process. |                                               |
|         | District:                                                                                                 |                                               |
|         | San Bernardino County Superintendent of Schools                                                           |                                               |
|         | Register                                                                                                  |                                               |
|         | For assistance with your account or registration, contact your payroll administrator.                     |                                               |
|         |                                                                                                    |                                               |

## Forgot Password

If the user has forgotten their password, there are a few options to help the user get logged in.

If the Password Hint was entered and saved during registration or authentication, enter the Login Name and click on the 'Need a hint?' link to display the Password Hint. If nothing is displayed, the hint was not setup or saved.

| come to the BE         | EST NET Employee                                                                                           | Self Service Site                                                                                                    |                                                                                                    |
|------------------------|----------------------------------------------------------------------------------------------------|----------------------------------------------------------------------------------------------------|----------------------------------------------------------------------------------------------------|
| r your District, Login | n Name and Password, th                                                                                    | hen click Login to access the site.                                                                                                    |                                                                                                    |
| ict:                   |                                                                                                    |                                                                                                    |                                                                                                    |
| Bernardino County      | Superintendent of School                                                                                   | ols 🗸                                                                                                    |                                                                                                    |
| 1 Name:                | Password:                                                                                                  |                                                                                                    |                                                                                                    |
| r1                     |                                                                                                    | Need a hint                                                                                                    |                                                                                                    |
| ot your login/passw    | ord?                                                                                                    | NS-                                                                                                    |                                                                                                    |
| Login                  |                                                                                                    |                                                                                                    |                                                                                                    |
| er<br>in<br>er         | er your District, Logi<br>rict:<br>n Bernardino County<br>in Name:<br>er1<br>aot your login/passw<br>Login | er your District, Login Name and Password, the rict:<br>In Bernardino County Superintendent of Schoon in Name:<br>Password:<br>er1<br>appl your login/password?<br>Login | er your District, Login Name and Password, then click Login to access the site.<br>rict:<br>n Bernardino County Superintendent of Schools<br>in Name: Password:<br>er1 |

## The California Educational Computer Consortium Employee Self Service User Guide

|                                                                                  | Welcome to the BEST NET Employee Self Service Site                                                                                                    |  |
|----------------------------------------------------------------------------------|----------------------------------------------------------------------------------------------------|--|
|                                                                                  | Enter your District, Login Name and Password, then click Login to access the site. District: San Bernardino County Superintendent of Schools                                      |  |
|                                                                                  |                                                                                                    |  |
|                                                                                  | Login Name: Password:                                                                                                    |  |
|                                                                                  | User1 × Hint: This is a password hint                                                                                                    |  |
|                                                                                  | Forgot your login/password?                                                                                                    |  |
|                                                                                  | Login                                                                                                    |  |
| he initial security                                                              | v questions exist for the user account, then the next ontion                                                                                                    |  |
| ize the Forgot y                                                                 | our password feature by clicking on the 'Forgot your login                                                                                                    |  |
| ssword' link.                                                                    |                                                                                                    |  |
|                                                                                  |                                                                                                    |  |
| BEST                                                                             | Login                                                                                                    |  |
|                                                                                  | Welcome to the BEST NET Employee Self Service Site                                                                                                    |  |
|                                                                                  | Enter your District, Login Name and Password, then click Login to access the site.                                                                                                |  |
|                                                                                  | District:                                                                                                    |  |
|                                                                                  | San Bernardino County Superintendent of Schools                                                                                                    |  |
|                                                                                  | Login Name: Password:                                                                                                    |  |
|                                                                                  | Hint: This is a password hint                                                                                                    |  |
|                                                                                  | Forgot your login/password?                                                                                                    |  |
|                                                                                  |                                                                                                    |  |
| er clicking on the                                                               | e Forgot Password link, the system must verify the identit                                                                                                    |  |
| user. Enter eith                                                                 | er the Login Name OR the First Name, Last Name, and                                                                                                    |  |
| d click [Continue                                                                | J. If any of the information entered is incorrect or if the Service for the user exercised and                                                                                    |  |
| er must complet                                                                  | exist for the user account, the user will not be verified and                                                                                                    |  |
| si musi complet                                                                  |                                                                                                    |  |
| BEST Forgot                                                                      | Login/Password                                                                                                    |  |
|                                                                                  | Copyright (C) 2007-2005 Simpler 5                                                                                                    |  |
| Identity Ver                                                                     |                                                                                                    |  |
| <b>Identity Ver</b><br>Login Name:                                               |                                                                                                    |  |
| <mark>Identity Ver</mark><br>Login Name:<br>Or                                   |                                                                                                    |  |
| Identity Ver<br>Login Name:<br>Or<br>First Name:<br>Last Name:                   | (Must match what is currently displayed on Warrant or EFT stub) (Must match what is currently displayed on Warrant or EFT stub)                                                   |  |
| Identity Ver<br>Login Name:<br>Or<br>First Name:<br>Last Name:<br>SSN:           | (Must match what is currently displayed on Warrant or EFT stub) (Must match what is currently displayed on Warrant or EFT stub) (Example: 123458789 (no hyphens))                 |  |
| Identity Ver<br>Login Name:<br>Or<br>First Name:<br>Last Name:<br>SSN:<br>Search | (Must match what is currently displayed on Warrant or EFT stub) (Must match what is currently displayed on Warrant or EFT stub) (Example: 123456789 (no hyphens)) Cancel          |  |
| Identity Ver<br>Login Name:<br>Or<br>First Name:<br>Last Name:<br>SSN:<br>Search | (Must match what is currently displayed on Warrant or EFT stub)<br>(Must match what is currently displayed on Warrant or EFT stub)<br>(Example: 123456789 (no hyphens))<br>Cancel |  |

### The California Educational Computer Consortium Employee Self Service User Guide

next question and then enter the correct answer. If any of the information cannot be verified, the user must complete the registration process. Click [Continue].

|                                                                                                    | Security Questions                                                                                                    |
|----------------------------------------------------------------------------------------------------|----------------------------------------------------------------------------------------------------|
|                                                                                                    | SSN: (Example: 123456789 (no hyphens))                                                                                                    |
|                                                                                                    | Please provide an answer to the security question (case sensitive):                                                                                                    |
|                                                                                                    | What is the name of your favorite book?                                                                                                    |
|                                                                                                    |                                                                                                    |
|                                                                                                    | Continue Cancer Change Security Question                                                                                                    |
| ce all of t                                                                                                    | he information entered is verified, enter a new password and ther                                                                                                    |
| k [Save].                                                                                                    | The Login page is then displayed and the user can login.                                                                                                    |
|                                                                                                    | BEST Forgot Login/Password                                                                                                    |
|                                                                                                    | Change Password (* = Required field)                                                                                                    |
|                                                                                                    | Password Policy:                                                                                                    |
|                                                                                                    | Password must be at least 4 characters long     Password cannot be the first last or login name or the word 'password'                                                                                                    |
|                                                                                                    | Password must contain at least 1 letter                                                                                                    |
|                                                                                                    | Password will expire in 180 days     Password must not have been used in the last 400 days                                                                                                    |
|                                                                                                    | Naw Paceword                                                                                                    |
|                                                                                                    | Retype Password: *                                                                                                    |
|                                                                                                    | Password Hint (optional):                                                                                                    |
|                                                                                                    | Save Cancel                                                                                                    |
|                                                                                                    |                                                                                                    |
|                                                                                                    |                                                                                                    |
|                                                                                                    |                                                                                                    |
| ter resettir                                                                                                    | ng a user password using the Forgot Password feature, the system                                                                                                    |
| er resettir<br>nerates a                                                                                                    | ng a user password using the Forgot Password feature, the system<br>nd sends an email to the registered user alerting them that their                                                                                                    |
| ter resettir<br>enerates an<br>issword ha                                                                                                    | ng a user password using the Forgot Password feature, the system<br>nd sends an email to the registered user alerting them that their<br>as been changed.                                                                                                    |
| ter resettir<br>enerates a<br>assword ha                                                                                                    | ng a user password using the Forgot Password feature, the system<br>nd sends an email to the registered user alerting them that their<br>as been changed.                                                                                                    |
| ter resettir<br>enerates at<br>assword ha                                                                                                    | ng a user password using the Forgot Password feature, the system<br>nd sends an email to the registered user alerting them that their<br>as been changed.                                                                                                    |
| er resettir<br>nerates at<br>ssword ha<br>om: BEST NET Er<br>nt: Tuesday, July<br>: John Doe<br>: John Doe                                                                                                    | ng a user password using the Forgot Password feature, the system<br>nd sends an email to the registered user alerting them that their<br>as been changed.<br>nployee Self Service Site [mailto:DoNotReply@BESTNETCONSORTIUM.net]<br>· 01, 2014 4:18 PM                                                                                                    |
| ter resettir<br>enerates al<br>assword ha<br>assword ha<br>bissword ha<br>assword ha<br>assword ha<br>bissword ha<br>bissword | ng a user password using the Forgot Password feature, the system<br>nd sends an email to the registered user alerting them that their<br>as been changed.<br>nployee Self Service Site [mailto:DoNotReply@BESTNETCONSORTIUM.net]<br>< 01, 2014 4:18 PM<br>Self Service - Password Reset                                                                                                    |
| ter resettir<br>enerates al<br>ssword ha<br>ssword ha<br>mt: Tuesday, July<br>: John Doe<br>: John Doe<br>: John Doe<br>bject: Employee<br>tis is an automate<br>ssword, you may<br>you did not reset                                                                                                    | ng a user password using the Forgot Password feature, the system<br>nd sends an email to the registered user alerting them that their<br>as been changed.<br>nployee Self Service Site [mailto:DoNotReply@BESTNETCONSORTIUM.net]<br><pre>/ 01, 2014 4:18 PM</pre><br>Self Service - Password Reset<br>ed message notifying you that your Employee Self Service account password has been changed. If you reset<br><pre>/ ignore this message.</pre> |